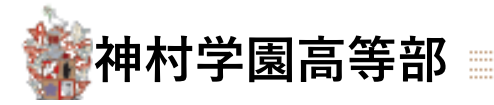

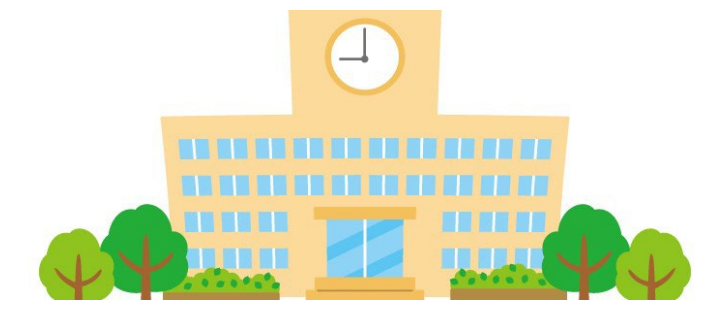

# Web出願登録の手引き (中学校様向け)

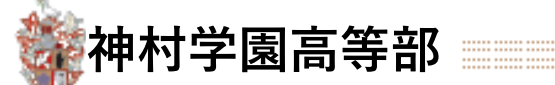

# 🗘 Web出願から入試当日までの流れ

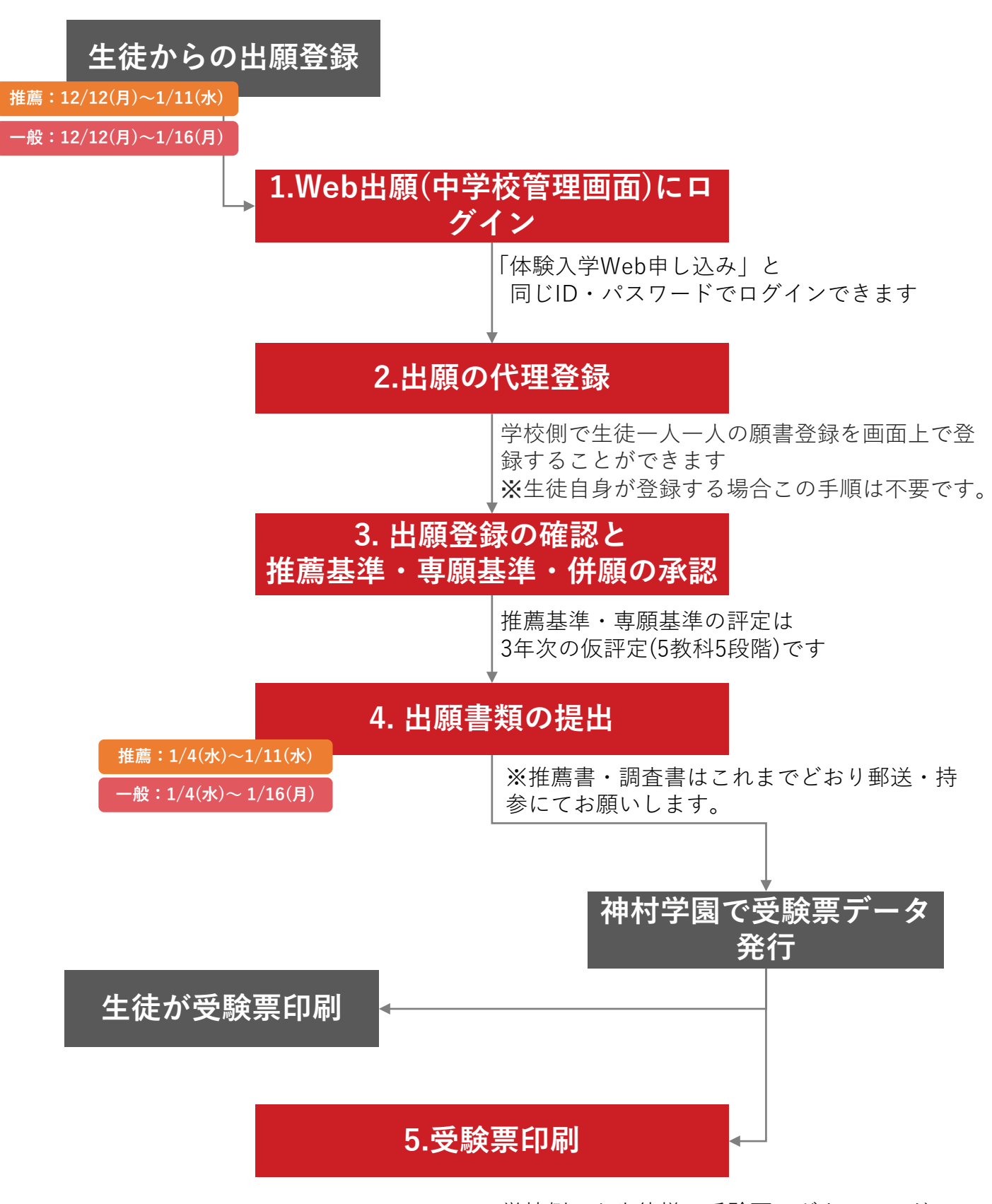

学校側でも生徒様の受験票のダウンロード が可能です。

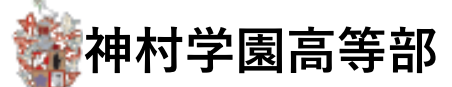

# 1 Web出願(中学校管理画面)にログイン

| 饕 🏽 神村学園           |           |
|--------------------|-----------|
| 体験入学受付             | ・願書受付フォーム |
| 新着情報               |           |
| 2022/06/16 ログイン前学校 | ログインID    |
|                    | パスワード     |
|                    |           |
|                    | - ログイン    |
|                    | 1-2       |

1-1.中学校の管理画面にアクセスします。

https://angel.kamimura.ac.jp/webex\_app/appschool

1-2.神村学園から提供されたログインID,パス ワードでログインします。

ログイン情報をお忘れの場合は、神村学園本校 にお問い合わせください。

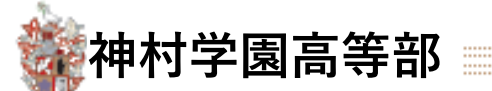

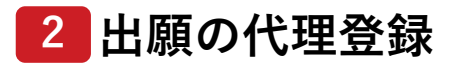

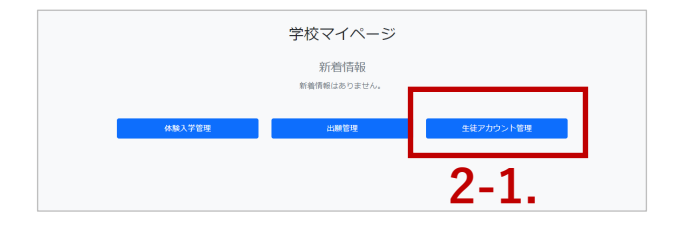

個別登録の場合も一括登録の場合も、どちら も最初に生徒のアカウントを作成します。

2-1.「生徒アカウント管理」を押します。

2-2.対象の生徒が一覧に存在しない場合「追加」を押します。

| 募集学校名  | 生徒氏名 | 生徒氏名か<br>な | 生年月日       | 電話番号    | メールアド<br>レス | パスワード | 性別   | 郵便番号   | 都道府県       | 住所   | 保護者氏名 | 保護者ふり<br>がな | 保護者電話<br>番号 |    |
|--------|------|------------|------------|---------|-------------|-------|------|--------|------------|------|-------|-------------|-------------|----|
| クーリ 🗸  | 山田太郎 | やまだた       | 2008/01/23 | 090111  | a.takusa    | ••••  | ~    | 409386 | 大 ~        | 中巨摩郡 | 山田花   | やまだ         | 099999!     | 削除 |
| クー!、 ~ | 鈴木一創 | すずきい       | 2008/01/23 | 0903001 | a.takusa    | ••••  | ~    | 409386 | <b>大「~</b> | 中巨摩郡 | *しごま  | ほごしゃ        | 090999!     | 削除 |
| クー! ~  | クリドテ | クリドテ       | 2008/01/23 | 055-558 | mn.taku.    | ••••  | 未退 ~ | 400000 | 大 ~        | 甲府市和 | (æ    | Z           | 00          | 削除 |
| クーリッ   | test | test       | 年/月/日 白    |         |             | ••••  | 未道 ~ |        | 363 V      |      |       |             |             | 削除 |
|        |      |            |            |         |             |       |      |        |            |      |       |             |             |    |
|        | -    |            |            |         |             | 登録    | ż.   |        |            |      |       |             |             |    |
| 追加     | 2    | -2.        |            |         |             |       |      |        |            |      |       |             |             |    |

2-3.空の行が追加されるので必要事項を入力し「登録」を押します。 ※「生徒氏名」「メールアドレス」「パスワード」は必ず入力してください。

| ×         年/月/日 | ✓ Lit       | 16; V | 削除 |
|-----------------|-------------|-------|----|
|                 | <b>2-3.</b> |       |    |

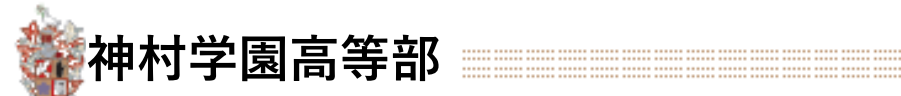

# 2 出願の代理登録

## 生徒一人分を登録する

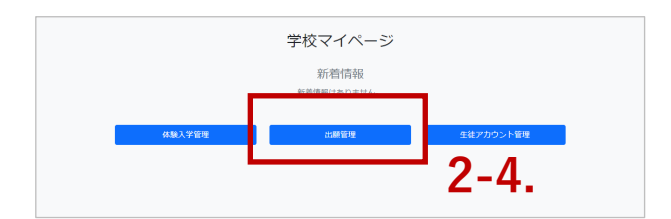

2-4.「出願管理」に移動します。

2-5.「新規登録」を押します。

| 試験種別    |       | ~         | 学科・コース        | r        |     | Ť   | 調査書・推薦書入力 <b>&gt;</b>     | 学校承認              | ~         | 神村学園承認 | ~    | 検索  |    |
|---------|-------|-----------|---------------|----------|-----|-----|---------------------------|-------------------|-----------|--------|------|-----|----|
|         |       |           |               |          | 新規發 | 257 | 取り込みテンプレートダウンロード          | 一括取り込み            | Excel書き出し | 一括処理選択 | ~    | 一括如 | 心理 |
| 2件がヒット( | しました。 |           | 申し込み順         | ~        | 2   | -5. |                           |                   |           |        |      |     |    |
| 生徒氏名    | 受験番号  | 試験種別      | 試験日           | 学科・コース   | 種別  | 評定値 | 添付書類                      |                   |           | 学校承認   | 神村承認 |     |    |
| 鈴木一郎    |       | 推薦<br>3.6 | 2023/01/11(水) | 文理科文理コース |     | 3.8 | 添付する                      |                   |           | 承認済み   | 未承認  |     | 詳細 |
| 山田太郎    |       | 一般<br>3.4 | 2023/01/18(水) | 文理科文理コース |     | 3.6 | 2022112400<br><b>添付する</b> | 0000-IMG_0572.jpg | 削除        | 未承認    | 未承認  |     | 詳細 |

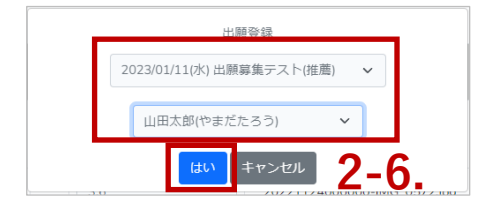

2-6.「試験」と「生徒」を選択肢「はい」を押します。

#### 2-7.フォームに志願情報を登録します。

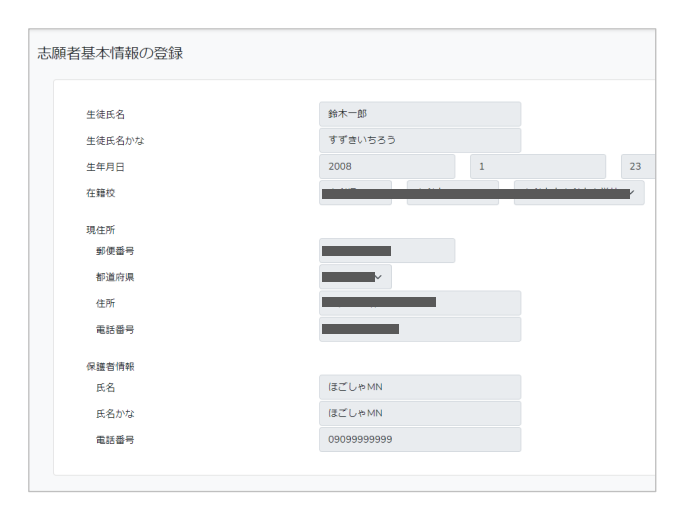

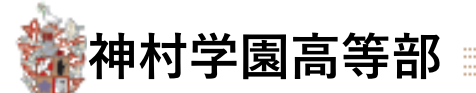

# 2 出願の代理登録

#### 複数生徒を一括で登録する

2-8.「取り込みテンプレート・ダウンロード」を押します。 ※一括登録のたびに必ず最新のテンプレートをダウンロードしてください。

| 試験種別   |       | ~         | 学科・コース        |          |    | ~   | 調査書・推薦書入力 <b>、</b> 学校承認 <b>、</b>        | 神村学園承認 | ~    | 検索  |    |
|--------|-------|-----------|---------------|----------|----|-----|-----------------------------------------|--------|------|-----|----|
|        |       |           |               |          | 新規 | 登録  | 取り込みテンプレートダウンロード 一括取り込み Excel書き出し       | 一括処理選択 | ~    | 一括如 | 処理 |
| 2件がヒット | しました。 |           | 申し込み順         | ~        |    |     | 2-8-                                    |        |      |     |    |
| 生徒氏名   | 受験番号  | 試験種別      | 試験日           | 学科・コース   | 種別 | 評定値 | 添付書類                                    | 学校承認   | 神村承認 |     |    |
| 鈴木一郎   |       | 推薦<br>3.6 | 2023/01/11(水) | 文理科文理コース |    | 3.8 | 「落付する」                                  | 承認済み   | 未承認  |     | 詳細 |
| 山田太郎   |       | 一般<br>3.4 | 2023/01/18(水) | 文理科文理コース |    | 3.6 | 20221124000000-IMG_0572.jpg 测院<br>%117중 | 未承認    | 未承認  |     | 詳細 |

2-9.入試の区分ごとに「推薦」と「一般」のシートにそれぞれ入力します。

| 取り込みフォーマット(推薦) 取り込みフォーマット(一般) 2- | 9 |
|----------------------------------|---|

2-10.各項目はリスト選択肢から選択します(フリー入力は行わないでください)。

|   | Α            | В         | С    | D        | E              | F           |
|---|--------------|-----------|------|----------|----------------|-------------|
| 1 | 試驗么          | 試驗日       | 生徒   | 学科コース    | 部活動(特能コース体育のみ) | 試驗会場        |
| 2 | 神村学園高等部 推薦入試 | 2023/1/11 | 山田太郎 | 普通科文理コース |                | AAAAAAAAA会場 |
| 3 | 神村字園高等部 推廌人試 | 2023/1/11 | 鈴木一郎 | 普通科文埋コース | 0 10           | BRBBBBBBBB  |
| 4 |              | ¥         |      |          | Z-10.          |             |

入力し終わったらファイルを保存します。

2-11.「一括取り込み」から保存したファイルを読み込み実行します。

| 試験種別   |       | ~         | 学科・コース        |          |    | ~   | 調査書・推薦書入力 V 学校承認                        | ~    | 神村学園承認 | ~    | 検索  | I  |
|--------|-------|-----------|---------------|----------|----|-----|-----------------------------------------|------|--------|------|-----|----|
| 2件がヒット | しました。 |           | 申し込み順         | ~        | 新規 | 登録  | 取り込みテンプレートダウンロード<br>- 括取り込み Excel 2-11. | 書き出し | 一括処理選択 | ~    | 一括处 | 処理 |
| 生徒氏名   | 受験番号  | 試験種別      | 試験日           | 学科・コース   | 種別 | 評定値 | 添付書類                                    |      | 学校承認   | 神村承認 |     |    |
| 鈴木一郎   |       | 推薦<br>3.6 | 2023/01/11(水) | 文理科文理コース |    | 3.8 | 添付する                                    |      | 承認済み   | 未承認  |     | 詳細 |
| 山田太郎   |       | 一般<br>3.4 | 2023/01/18(水) | 文理科文理コース |    | 3.6 | 20221124000000-IMG_0572.jpg<br>중년 호 중   | 削除   | 未承認    | 未承認  |     | 詳細 |

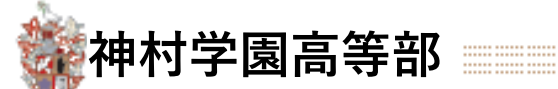

## 3 出願登録の確認と推薦基準・専願基準・併願の承認

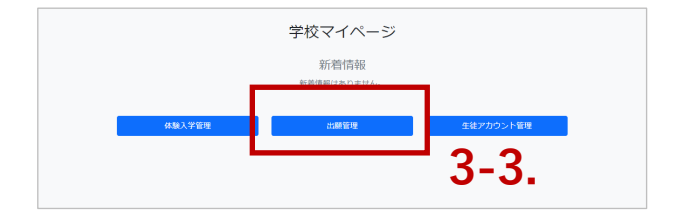

3-3.「出願管理」を押します。

申込み管理の一覧画面に移動します。

## ~各項目の説明~

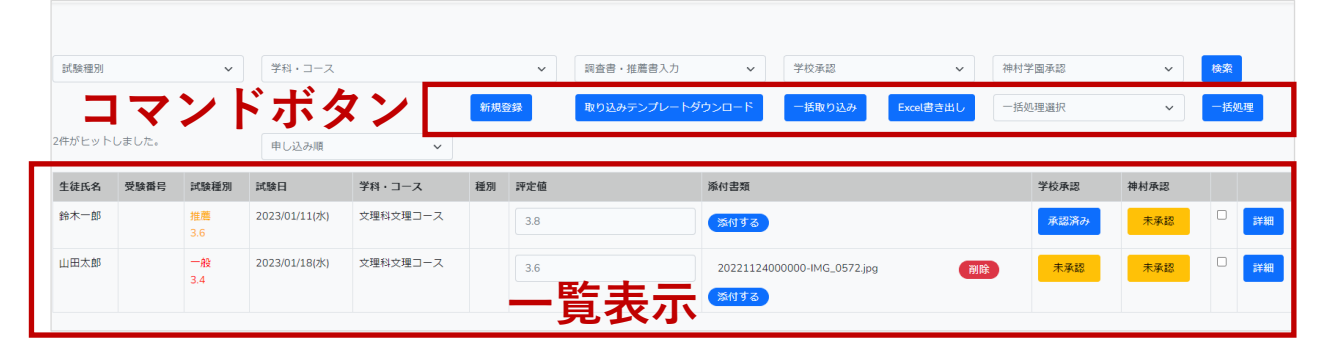

## ■コマンドボタン

| 項目                   | 説明                                                                    |
|----------------------|-----------------------------------------------------------------------|
| 新規登録                 | 一人分の登録フォームを開きます(事前に「希望者アカウント」登録が必要です)。                                |
| 取り込みテンプレー<br>トダウンロード | 「一括取り込み」で使うExcelテンプレートをダウンロードします。一括取り込みには<br>必ずこちらのファイルをお使いください。      |
| 一括取り込み               | 「取り込みテンプレートダウンロード」のExcelファイルに入力された内容で出願の一<br>括登録を行います                 |
| 一括書き出し               | 登録されている出願データをExcelで一括書き出しします。                                         |
| 一括処理                 | チェックボックスONの行に対して「承認する」「承認しない(取り下げる)」「受験票<br>ダウンロード」「データ削除」を一括で処理できます。 |

## ■一覧表示

| 項目       | 説明                                                           |
|----------|--------------------------------------------------------------|
| 生徒氏名     | 氏名が表示されます。                                                   |
| 受験番号     | 神村学園側で発行されたあとに受験番号が自動的に入ります。                                 |
| 試験種別     | 推薦/一般のどちらの出願なのかの表示と、生徒が希望している学科コースの評定基準<br>値が表示されます。例:推薦 4.0 |
| 試験日      | 試験日が表示されます。                                                  |
| 学科・コース   | 生徒が志望した学科・コース名が表示されます。                                       |
| 種別       | 「推薦」「一般専願」「一般第一希望」「併願」のいずれかを表示します。                           |
| 評定値      | 評定を入力するエリアです。                                                |
| 添付書類     | 生徒が添付したファイルを参照・削除できます。学校側で登録することも可能です。                       |
| 学校承認     | 中学校の承認状態を表示します。承認後は「承認済み」、却下した場合「差し戻し」の<br>表示になります。          |
| 神村承認     | 神村学園側の確認状態を表示します。承認後は「承認済み」、却下した場合「差し戻<br>し」の表示になります。        |
| チェックボックス | 一括処理を行う対象を選択するチェックボックスです。ONが対象です。                            |
| 詳細ボタン    | 生徒の申し込みの詳細を確認することができます。                                      |
|          |                                                              |

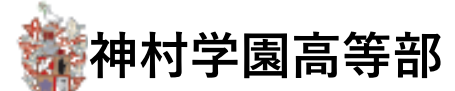

## 3 出願登録の確認と推薦基準・専願基準・併願の承認

3-4.検索条件を指定して「検索」を押します。 3-5.「詳細」を押すと申し込みの詳細を確認できます。

|        |       |           |                |          |    |     |            |           |                    |           |          |      |      | 3-4  | ŧ. |
|--------|-------|-----------|----------------|----------|----|-----|------------|-----------|--------------------|-----------|----------|------|------|------|----|
| 試験種別   |       | ~         | 学科・コース         |          |    | ~   | 調査書・推薦書入力  | ~         | 学校承認               | ~         | 神村       | 学園承認 | ~    | 検索   |    |
|        |       |           |                |          | 新規 | 登録  | 取り込みテンプレート | ダウンロード    | 一括取り込み             | Excel書き出し | 一括       | 処理選択 | ~    | 一括処理 | Ŧ  |
| 2件がヒット | しました。 |           | 申し込み順          | ~        |    |     |            |           |                    |           |          |      |      |      |    |
| 生徒氏名   | 受験番号  | 試験種別      | 試験日            | 学科・コース   | 種別 | 評定値 |            | 添付書類      |                    |           |          | 学校承認 | 神村承認 |      |    |
| 鈴木一郎   |       | 推薦<br>3.6 | 2023/01/11(7K) | 文理科文理コース |    | 3.8 |            | 添付する      |                    |           |          | 承認済み | 未承認  |      | 詳細 |
| 山田太郎   |       | 一般<br>3.4 | 2023/01/18(水)  | 文理科文理コース |    | 3.6 |            | 202211240 | 00000-IMG_0572.jpg | 削         | <b>余</b> | 未承認  | 未承認  |      | 詳細 |
|        |       |           |                |          |    |     |            | 添付する      |                    |           |          |      |      |      | 3- |

3-6.「評定値」を入力し「登録」を押します。

推薦基準・専願基準の評定は3年次の仮評定(5 教科5段階)です

| 生徒氏名 | 受験番号 | 試験種別      | 試験日           | 学科・コース   | 種別 | 評定値                        | 添付書類                        | 学校承認 | 神村承認 |    |
|------|------|-----------|---------------|----------|----|----------------------------|-----------------------------|------|------|----|
| 鈴木一郎 |      | 推薦<br>3.6 | 2023/01/11(水) | 文理科文理コース |    | 3.8                        | 添付する                        | 承認済み | 未承認  | 詳細 |
| 山田太郎 |      | 一般<br>3.4 | 2023/01/18(水) | 文理科文理コース |    | <sup>3.6</sup> <b>3-6.</b> | 20221124000000-IMG_0572.jpg | 未承認  | 未承認  | 詳細 |
|      |      |           |               |          |    | 登録                         | ]                           |      |      |    |

3-7.承認する生徒にチェックを入れて「一括処理選択」から【承認する】を選択し「一括処 理」ボタンを押します。

|             |      |           |               |          | 新規發 | 謎録  | 取り込みテンプレートダウンロード                    | Excel書き出し | 一括処理選択 | ~    | 一括処3 | 理  |
|-------------|------|-----------|---------------|----------|-----|-----|-------------------------------------|-----------|--------|------|------|----|
| 2件がヒットしました。 |      | 申し込み順 🖌   |               |          |     |     |                                     |           |        | 3-   | 7.   |    |
| 生徒氏名        | 受験番号 | 試験種別      | 試験日           | 学科・コース   | 種別  | 評定値 | 添付書類                                |           | 学校承認   | 神村承認 | _    | 1  |
| 鈴木一郎        |      | 推薦<br>3.6 | 2023/01/11(水) | 文理科文理コース |     | 3.8 | 添付する                                |           | 承認済み   | 未承認  |      | 詳細 |
| 山田太郎        |      | 一般<br>3.4 | 2023/01/18(水) | 文理科文理コース |     | 3.6 | 20221124000000-IMG_0572.jpg<br>添付する | 削除        | 未承認    | 未承認  |      | 詳細 |
|             |      |           |               |          |     |     | 登録                                  |           |        |      |      |    |

処理した生徒に「承認完了・検定料支払い」の通知メールが配信されます。

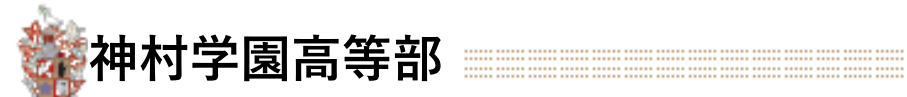

# 4 出願書類の提出

推薦書・調査書はこれまでどおり郵送・持参にてお願いします。